# CONVERTIR DES VIDÉOS DE SITES DE PARTAGES AU FORMAT WMV

### Intro

Les vidéos des sites de partage (YouTube, Dailymotion et autres) peuvent être non seulement visualisées, mais aussi copiées dans le disque dur. Si vous utilisez Firefox, la meilleure solution pour les rapatrier est d'user du module Video Download Helper, très facile à installer. Une fois l'application exécutée, son icône sera mise en exergue dès qu'elle détectera une vidéo en cours de lecture. En cliquant sur la flèche à droite de ladite icône, il est possible de télécharger la vidéo dans le dossier de votre choix et dans la résolution qui vous convient (si le choix des résolutions est proposé). Les choix 360p et 480p sont les meilleurs.

La question est de savoir pourquoi convertir en WMV. Il est deux raisons au moins à cela. La première est que le format vidéo des sites des partages est souvent du H.263 (audio en MP3) ou du H.264 (audio en AAC-LC), format certes d'excellente qualité, mais **pas très compatible en hardware**. La seconde raison est que **la conversion vous fera gagner de l'espace sans grand sacrifice de la qualité visuelle**, du moins si vous usez de paramètres infra.

# Le topic

### A. Installation du Codeur Windows Media Serie 9

Téléchargez la version du **Codeur Windows Media** qui convient à votre système d'exploitation et/ou à votre environnement (32 ou 64 bits). <u>Cette page</u> peut vous aider à télécharger la version 64 bits. Sachez cependant que <u>le Codeur Windows Media fonctionne mieux avec les versions de Windows antérieures à Vista et **postérieures à Millenium.** Je n'ai jamais testé sur Seven, mais pour Vista, le SP1 doit être impérativement instal-lé.</u>

# B. Installation d'un pack de codecs

Installez la version la plus récente d'un pack de codecs adaptée à votre système d'exploitation et/ou à votre environnement. Le meilleur est **K-Lite Codec Pack**, disponible entre autres <u>ici</u>. **Le pack de codecs** permettra au Codeur Windows Media de reconnaitre **les formats audio/vidéo de l'élément à convertir**.

# C. Modification de certaines options de dossier et de l'extension des vidéos

N.B. : La procédure concerne Windows XP

- 1. Ouvrez n'importe quel dossier de votre disque dur, CD ou support amovible
- 2. Cliquez sur Outils, puis sur Options des dossiers

| tables Pables Affidence Provide | C1979                                                                                                    |           |                      |                  | ا ک ر |
|---------------------------------|----------------------------------------------------------------------------------------------------|-----------|----------------------|------------------|-------|
| Précédente - O - D              | Connecter un lecteur réseau<br>Déconnecter un lecteur réseau<br>Synchroniser                                                                                                    | ] .       |                      | ~                | El or |
|                                 | Options des dossiers                                                                                                    | Talle     | Type                 | Date de modific  | -     |
| Gestion des fichiers            |                                                                                                    | 103.60    | Feuile Microsoft Off | 06/06/2011 18:07 |       |
|                                 |                                                                                                    | 85 Ko     | Image IDEG           | 06/06/2011 09:28 |       |
| Créer un nouveau dossier        |                                                                                                    | 32 Ko     | Image IPEG           | 06/06/2011 09:20 |       |
| Publier ce dossier sur le Web   |                                                                                                    | 48 Ko     | Image JPEG           | 06/06/2011 09:18 |       |
| 🔛 Partager ce dossier           |                                                                                                    | 50 Ko     | Image JPEG           | 06/06/2011 09:17 |       |
|                                 |                                                                                                    | 58 Ko     | Image JPEG           | 06/06/2011 09:16 |       |
|                                 |                                                                                                    | 44 Ko     | Image JPEG           | 06/06/2011 09:11 |       |
| Autres emplacements (*)         |                                                                                                    | 24 Ko     | Document Microsoft   | 06/06/2011 07:23 |       |
| Fill course                     |                                                                                                    | 23 Ko     | Document Microsoft   | 05/06/2011 22:51 |       |
| Gr bureau                       |                                                                                                    | 302 Ko    | Adobe Acrobat Doc    | 05/06/2011 21:21 |       |
| Documents partagés              |                                                                                                    | 42 Ko     | Firefox Document     | 05/06/2011 21:18 |       |
| Poste de traval                 |                                                                                                    | 1 950 Ko  | Adobe Acrobat Doc    | 05/06/2011 09:09 |       |
| Navoris réseau                  |                                                                                                    | 1 661 Ko  | Document Microsoft   | 05/06/2011 08:57 |       |
|                                 |                                                                                                    | 5 889 Ko  | Adobe Acrobat Doc    | 05/06/2011 08:29 |       |
|                                 |                                                                                                    | 281 Ko    | Adobe Acrobat Doc    | 04/06/2011 09:31 |       |
| Détails                         |                                                                                                    | 26 Ko     | Firefox Document     | 02/06/2011 21:07 |       |
|                                 |                                                                                                    | 76 Ko     | Adobe Acrobat Doc    | 02/06/2011 21:07 |       |
|                                 |                                                                                                    | 3 557 Ko  | Adobe Acrobat Doc    | 02/06/2011 11:28 |       |
|                                 |                                                                                                    | 4 642 Ko  | Adobe Acrobat Doc    | 02/06/2011 11:23 |       |
|                                 | and the second second s | 663 Ko    | Adobe Acrobat Doc    | 02/06/2011 11:16 |       |
|                                 |                                                                                                    | 195 Ko    | Adobe Acrobat Doc    | 01/06/2011 11:17 |       |
|                                 | the second second                                                                                                    | 324 Ko    | Adobe Acrobat Doc    | 31/05/2011 14:51 |       |
|                                 |                                                                                                    | 36 Ko     | Firefox Document     | 29/05/2011 21:45 |       |
|                                 | and the second second se                                                                                                    | 112 Ko    | Adobe Acrobat Doc    | 29/05/2011 21:45 |       |
|                                 | and the second second se                                                                                                    | 4 532 Ko  | Adobe Acrobat Doc    | 28/05/2011 22:29 |       |
|                                 | and the second second s | 80 903 Ko | 7z Archive           | 28/05/2011 10:30 |       |
|                                 | the second second second                                                                                                    | 130 Ko    | Adobe Acrobat Doc    | 27/05/2011 18:58 |       |

3. Cliquez sur l'onglet Affichage et décochez la case Masquer les extensions des fichiers dont le type est connu

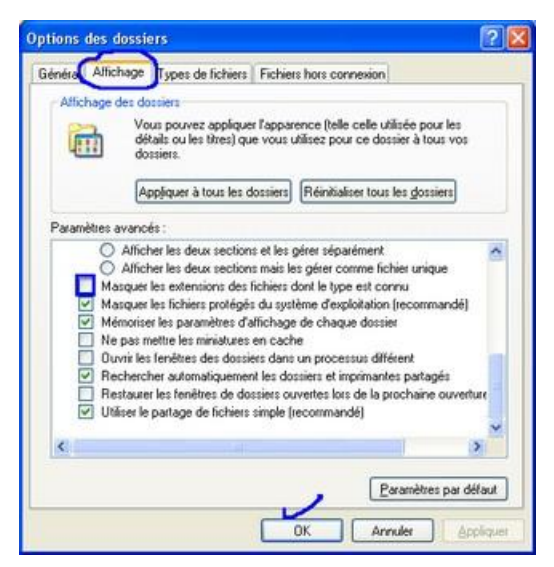

4. Une fois cette procédure suivie, les extensions de tous les fichiers seront visibles. <u>Veillez renommer les</u> extensions des vidéos copiées en **.mpg**.

#### D. La conversion

1. Ouvrez le Codeur Windows Media. Une nouvelle session apparait. Fermez la fenêtre correspondante

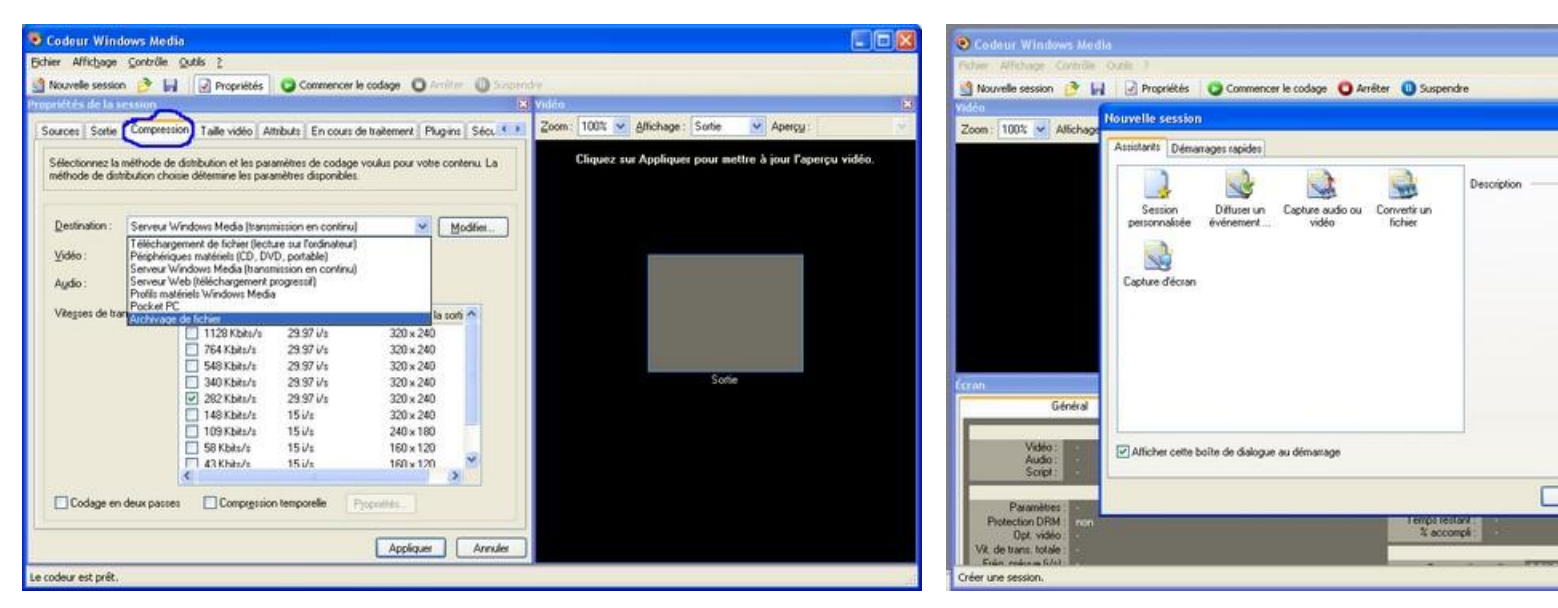

- 2. Glissez la vidéo dans la fenêtre du codeur et patientez quelques secondes, le temps que le logiciel analyse le contenu de ladite vidéo
- 3. Cliquez sur l'onglet **Sortie**. **Décochez** la case **Transmission de type pull à partir du codeur**. **Cochez** la case **Coder dans un fichier**, puis cliquez sur **Parcourir**. Une fenêtre vous permettra de choisir le nom que vous voulez donner au fichier converti, ainsi que le dossier de destination (par défaut, il s'agit du dossier Mes Vidéos de la session en cours)

| veren Sotte Compression Ta                                                                                                    | ile uidéo 🏾 Attri | u ta En cours de traiteme                               | et Physics Sács 4        | Zoom: | 100% 🗸     | Affichage : | Sortie       | · Apercy:            |        |
|----------------------------------------------------------------------------------------------------|-------------------|---------------------------------------------------------|--------------------------|-------|------------|-------------|--------------|----------------------|--------|
| ndiquez comment vous voulez distr<br>ichier ou les deux à la fois.                                                                                                    | ibuer le contenu  | codé. Vous pouvez le diff                               | user, le stocker dans un |       | Cliquez su | u Applique  | r pour mettr | re à jour l'aperçu v | ridéo. |
| Itansmission de type push sur l                                                                                                    | e serveur (la cor | nnexion est initiée par le co                           | deur)                    |       |            |             |              |                      |        |
| Nom du gerveur :                                                                                                    | (Nom du serv      | eur : Port) - Le port est fa                            | ull di                   |       |            |             |              |                      |        |
| Point dg publication                                                                                                    | Nom da poir       | t de publication)                                       | Suppression              |       |            |             |              |                      |        |
| Copier les paramètres à party de :                                                                                                    | (Utilisez les p   | aramètres de point de publ                              | icali                    |       |            |             |              |                      |        |
| Transmission de type pull à part<br>Numéro de port                                                                                                    | ir du codeur (co  | nnexion initiée par le serve<br>Bechercher un port disp | ur ou les lecteurs)      |       |            |             |              |                      |        |
| Coder dans un fichier                                                                                                    | r.                |                                                         | ~ >                      |       |            |             | Sortie       |                      |        |
| Nom de nomer :                                                                                                    | 1023.84           |                                                         | Parcourit                |       |            |             |              |                      |        |
| Limite en taile :                                                                                                    | 1029 50           | Alexand .                                               | The Print of States      |       |            |             |              |                      |        |
| Limite en guree :                                                                                                    | 1030.00           | (nrcmncss)                                              | Picnier d indeg          |       |            |             |              |                      |        |
| A CONTRACTOR OF A CONTRACTOR OF A CONTRACTOR O | 18E24 K.O         |                                                         |                          |       |            |             |              |                      |        |

- 4. Cliquez sur l'onglet Compression et choisir Archivage de fichier dans la zone Destination
- 5. Dans la zone Vidéo, choisir Vidéo Qualité Moyenne (VBR 75) et dans la zone Audio, choisir Audio-Qualité Moyenne (VBR 50). Cliquez ensuite sur Modifier

| Vouvelle session                   | n 🖻 🖬 🗌                               | Propriétés 🛛 🔾 C                                      | ommencer le codage 🌘                                                                                                    | 🕽 Arrêter 🛛 Osspi | andre                                                   |
|------------------------------------|---------------------------------------|-------------------------------------------------------|----------------------------------------------------------------------------------------------------|-------------------|---------------------------------------------------------|
| riétés de la s                     | ession                                |                                                       |                                                                                                    |                   | X Vidéo                                                 |
| surces Sortie                      | Compression                           | Taile vidéo Attributs                                 | En cours de traitement                                                                                                    | Plug-ins Sécu 📢   | Zoom: 100% M Affichage: Sortie M Apercy:                |
| Sélectionnez la<br>néthode de dist | méthode de dist<br>ribution choisie d | nbution et les paramètres<br>détermine les paramètres | de cadage voulus pour<br>disponibles.                                                                                                    | votre contenu. La | Cliquez su Appliquer pour mettre à jour l'aperçu vidéo. |
| Destination :                      | Archivage de                          | fichier                                               |                                                                                                    | Modifier          |                                                         |
| ⊻idéo :                            | Vidéo · Qualité                       | é moyenne (VBR 75)                                    |                                                                                                    | *                 |                                                         |
| Aydio :                            | Audio - Qualité                       | é moyenne (VBR 50)                                    | 11                                                                                                    | ~                 |                                                         |
|                                    |                                       |                                                       | and the second second se |                   |                                                         |
|                                    |                                       |                                                       |                                                                                                    |                   |                                                         |
|                                    |                                       |                                                       |                                                                                                    |                   | Sunte                                                   |
|                                    |                                       |                                                       |                                                                                                    |                   | Sonie                                                   |

6. Cliquez sur l'onglet En fonction de la qualité. Dans la zone Format audio, choisir VBR Quality 50, 44 kHz, Stéréo VBR. Décochez la case Identique à l'entrée vidéo si vous voulez introduire des valeurs de résolutions différentes de celles de la vidéo d'origine (ex : 320 x 240). Veillez à respecter les proportions de départ. Dans la zone Qualité vidéo, tapez 83 ou 86, selon vos besoins. Mais la première valeur est souvent le meilleur compromis entre qualité et taille de fichier. Cliquez sur OK. Dès que la fenêtre se ferme, cliquez encore sur OK. Attendez que le sablier disparaisse et que la fenêtre se stabilise. Si un message d'erreur apparait, c'est que le codeur Windows Media ne peut pas supporter le codec H.264 utilisé. Cela survient souvent sur des vidéos 480p et plus, rarement en 360p.

| Taile yideo :<br>Fréquence d'images : 23.97 Vs | Gentigue à l'entrée vidéo                                                                          |
|------------------------------------------------|----------------------------------------------------------------------------------------------------|
| FICUUCIIUC UIIIIdues . 23.37 Vs                | Intervalle ontre les images ettes: 20                                                              |
| Qyalité vidéo : 83 (de 0 à 100)                |                                                                                                    |
| Complexité du décodeur : Automatique           | ~                                                                                                  |
| Vilesse de transmission de gorpt . 📃 🛛 bi      |                                                                                                    |
| Total : En fonction de la qualité              |                                                                                                    |
| Vit. trans. vidéo : En fonction de la qualité  | Vit. trans. audio : En fonction de la qualité<br>Info. supplémentaires : En fonction de la qualité |

7. Fermer la fenêtre des paramètres et cliquez sur l'icône Commencer le codage au niveau de la fenêtre principale du Codeur. Soyez patients, spécialement si votre ordinateur est vieillot et/ou si la vidéo est longue. Mais vous pouvez stopper à tout moment en cliquant sur Arrêter

WMA Imperator.

4